## ウイルス対策ソフト「Sophos」 アンインストール手順(macOS 版)

- ① Launchpad をクリック。
- ② 検索フィールドに「Sophos」と入力する。

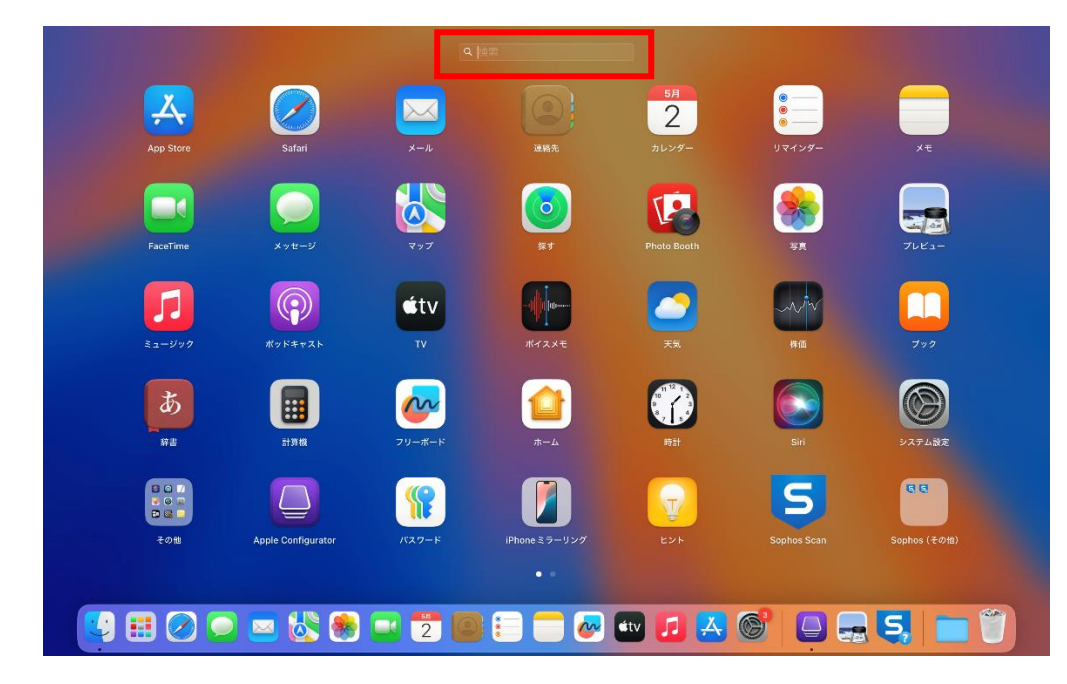

③ 「Remove Sophos Endpoint」をクリック

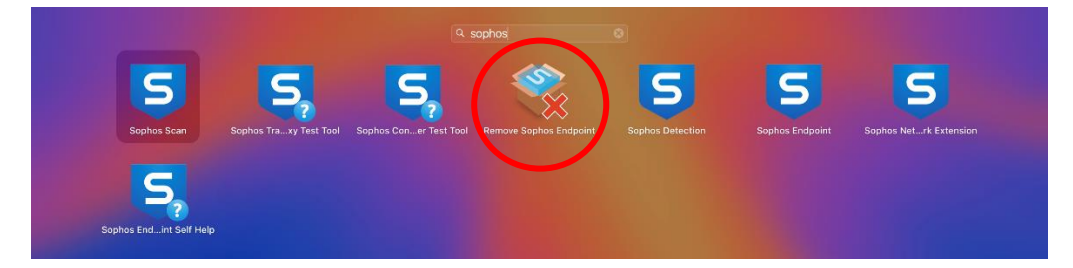

④ 「続ける」をクリックする。

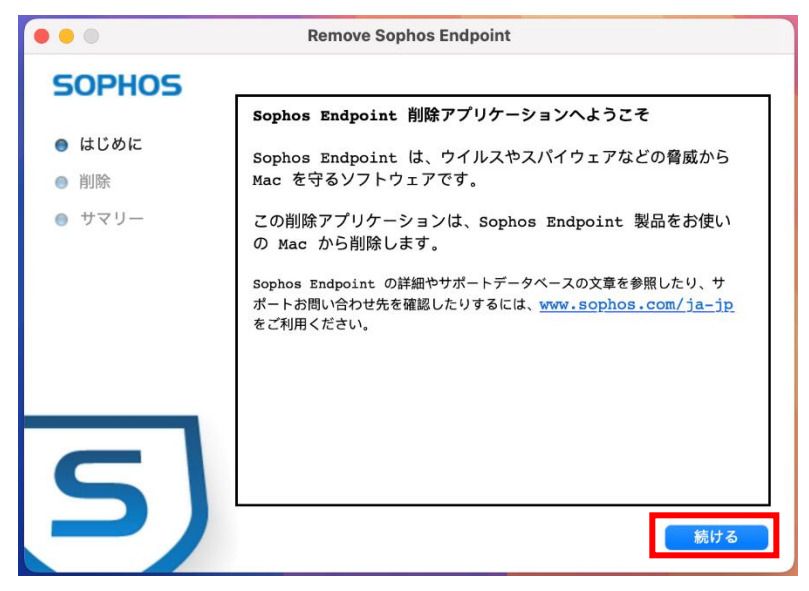

⑤ 管理者ユーザのログイン情報を入力して「ヘルパーをインストール」をクリック

|     | Remove Sophos Endpoint                                     |   |
|-----|------------------------------------------------------------|---|
|     | Remove Sophos Endpointが新しい<br>ヘルパーツールをインストールしようと<br>しています。 |   |
| e   | 許可するにはパスワードを入力してください。                                      | , |
| r   | ユーザ名                                                       |   |
| i   | パスワード                                                      | > |
| s   | ヘルパーをインストール                                                | Ľ |
| ~ ~ | キャンセル                                                      |   |

 ⑥ 削除が開始され、終わると「削除に成功しました。」と表示されますので「閉じる」を クリックしてください。これで削除は完了です。

| •••    | Remove Sophos Endpoint |
|--------|------------------------|
| SOPHOS |                        |
| ● はじめに |                        |
| ● 削除   |                        |
| ● サマリー |                        |
|        | 削除に成功しました。             |
|        |                        |
|        |                        |
|        |                        |
|        | 閉じる                    |